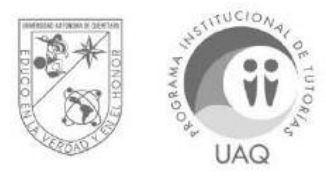

UNIVERSIDAD AUTÓNOMA DE QUERÉTARO

## DIRECCIÓN DE DESARROLLO ACADÉMICO PROGRAMA INSTITUCIONAL DE TUTORÍAS

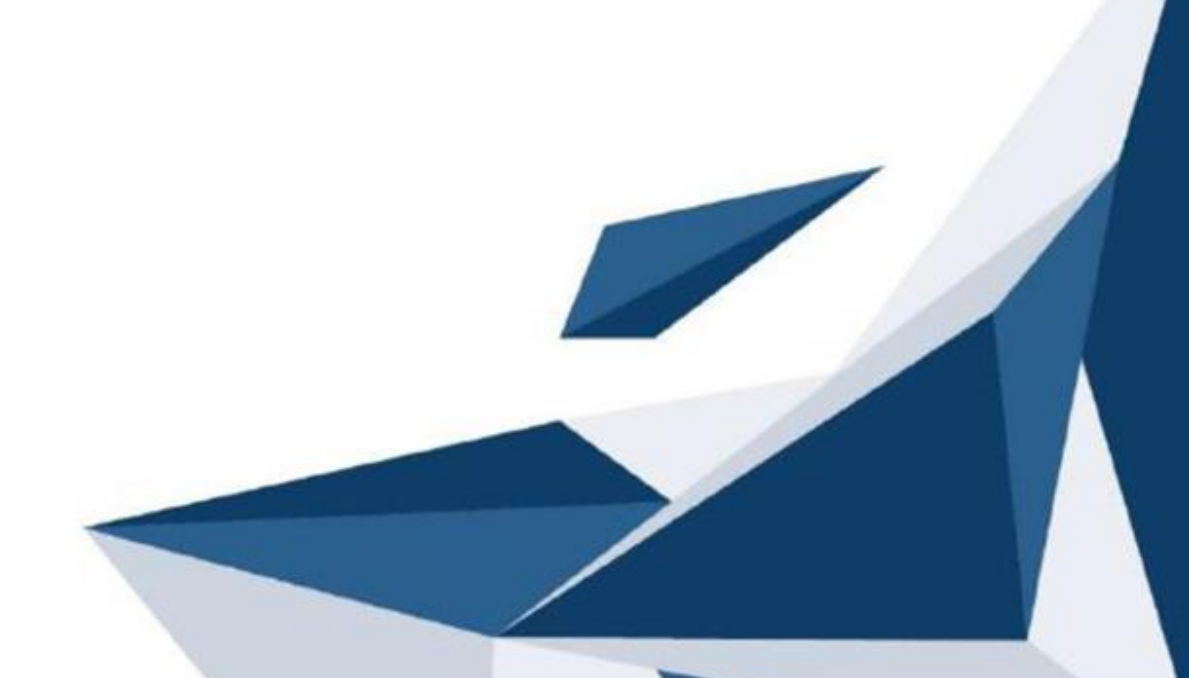

## Tutorial para eliminar datos de Navegación (Cookies)

Navegador Google Chrome

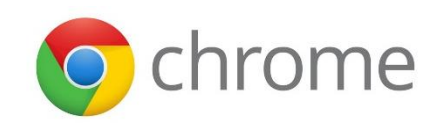

1. Hacer click al ícono de 3 puntos en forma vertical que está ubicado del lado superior derecho de la pantalla.

| Image: Seguro   https://www.google.com.mx/?gfe_rd=cr8ddcr=08cei=GgfhWe7jEhi8QecQs7flBA |                | - 0 ×          |
|----------------------------------------------------------------------------------------|----------------|----------------|
|                                                                                        | Gmail Imágenes | Iniciar sesión |
|                                                                                        |                |                |
| Google                                                                                 |                |                |
| ↓.                                                                                     |                |                |
| Buscar con Google Me siento con suerte                                                 |                |                |

2. Seleccionar la opción Más Herramientas de la lista

| <sup>™</sup> / <sub>2</sub> <sup>™</sup> / <sub>2</sub> <sup>™</sup> | _                                                  | -            | - 0     | ×<br>☆ ∃                   |
|----------------------------------------------------------------------------------------------------|----------------------------------------------------|--------------|---------|----------------------------|
|                                                                                                    | Nueva pestaña<br>Nueva ventana<br>Nueva ventana o  | de incógnito | Ctrl+Ma | Ctrl+T<br>Ctrl+N<br>iyús+N |
|                                                                                                    | Descargas<br>Favoritos<br>Zoom                     | - 10         | 10% +   | Ctrl+J                     |
| Google                                                                                                    | Imprimir<br>Transmitir<br>Rurcar<br>Más herramient | 35           |         | Ctrl+P                     |
| I V V                                                                                                    | Editar<br>Configuración<br>Ayuda                   | Cortar       | Copiar  | Pegar                      |
| Buscar con Google Me siento con suerte                                                                                                    | Salir                                              |              | Ctrl+Ma | yus+Q                      |

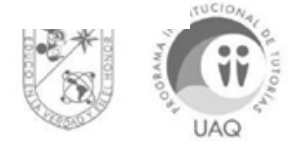

3. Seleccionar la opción Borrar Datos de Navegación.

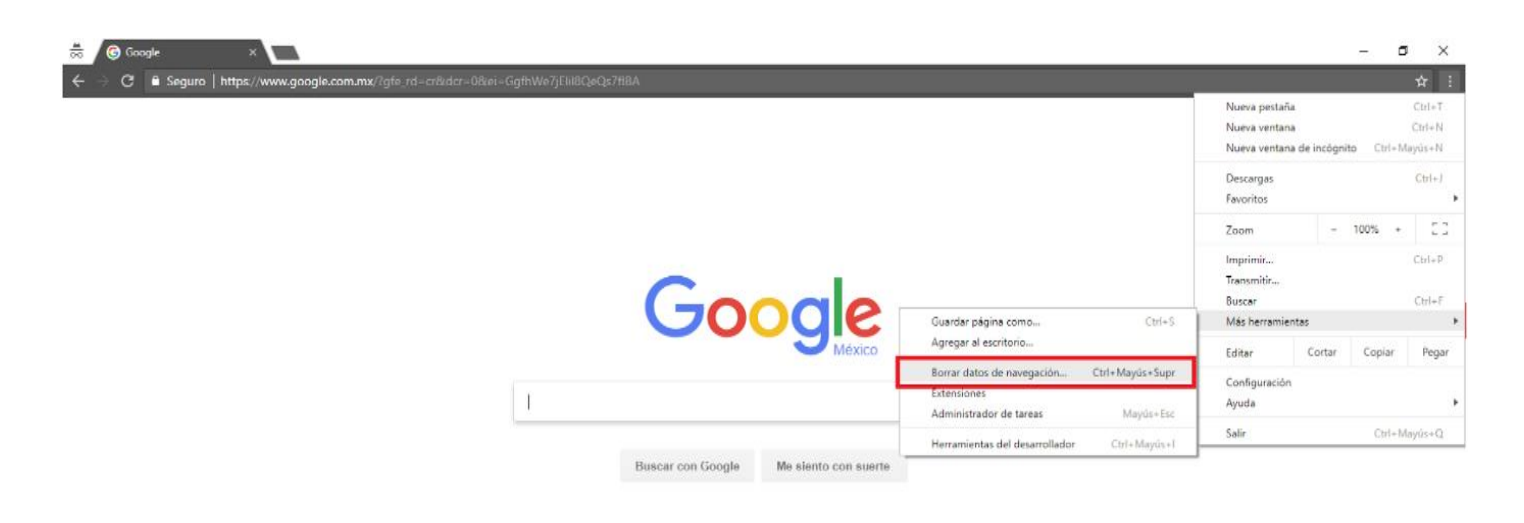

4. En el cuadro de opciones revisar la opción **Borrar los siguientes elementos de** y revisar que esté seleccionada la opción **el principio o el origen de los tiempos.** 

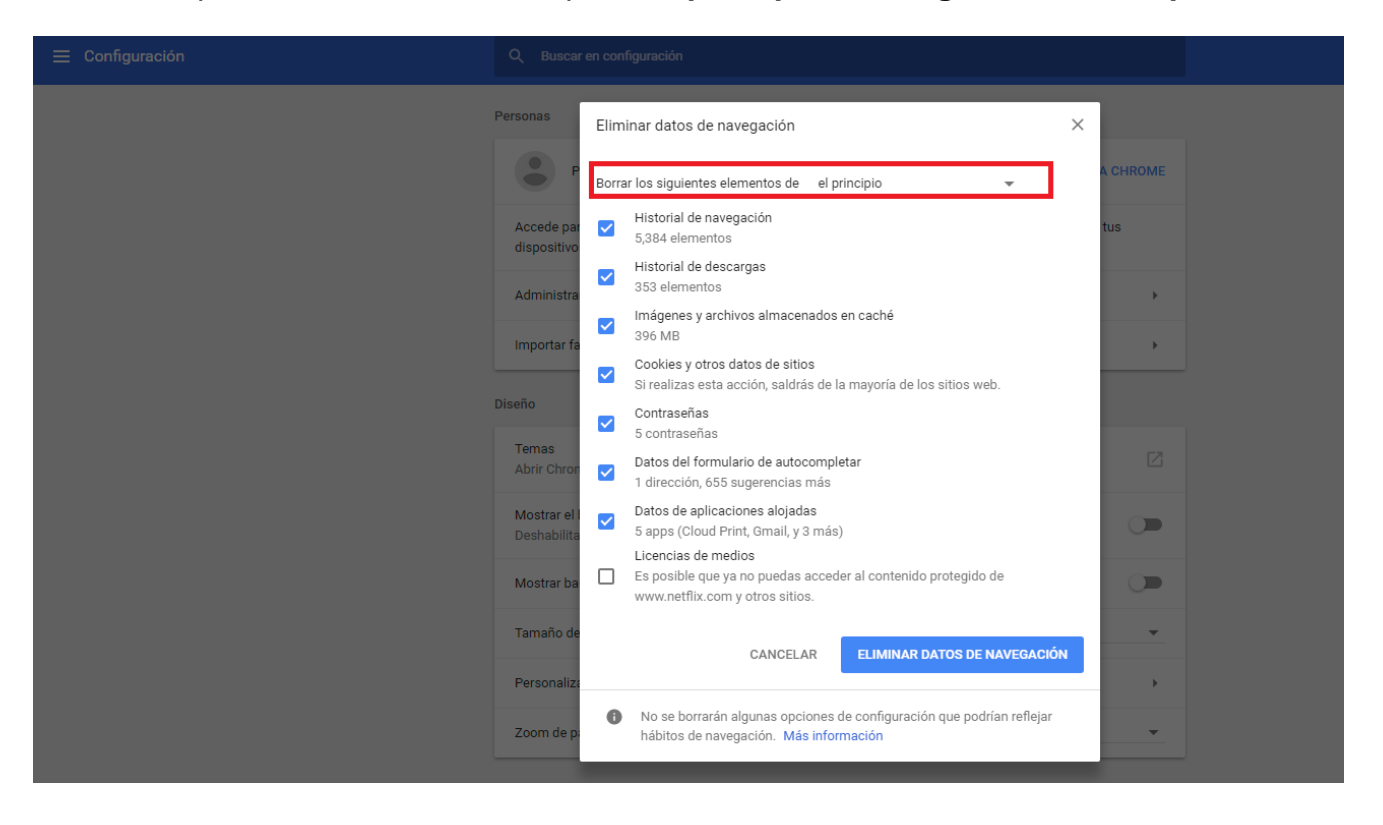

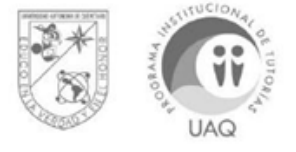

5. Seleccionar o palomear las opciones que requiera eliminar, sugiero eliminar la mayoría de los datos.

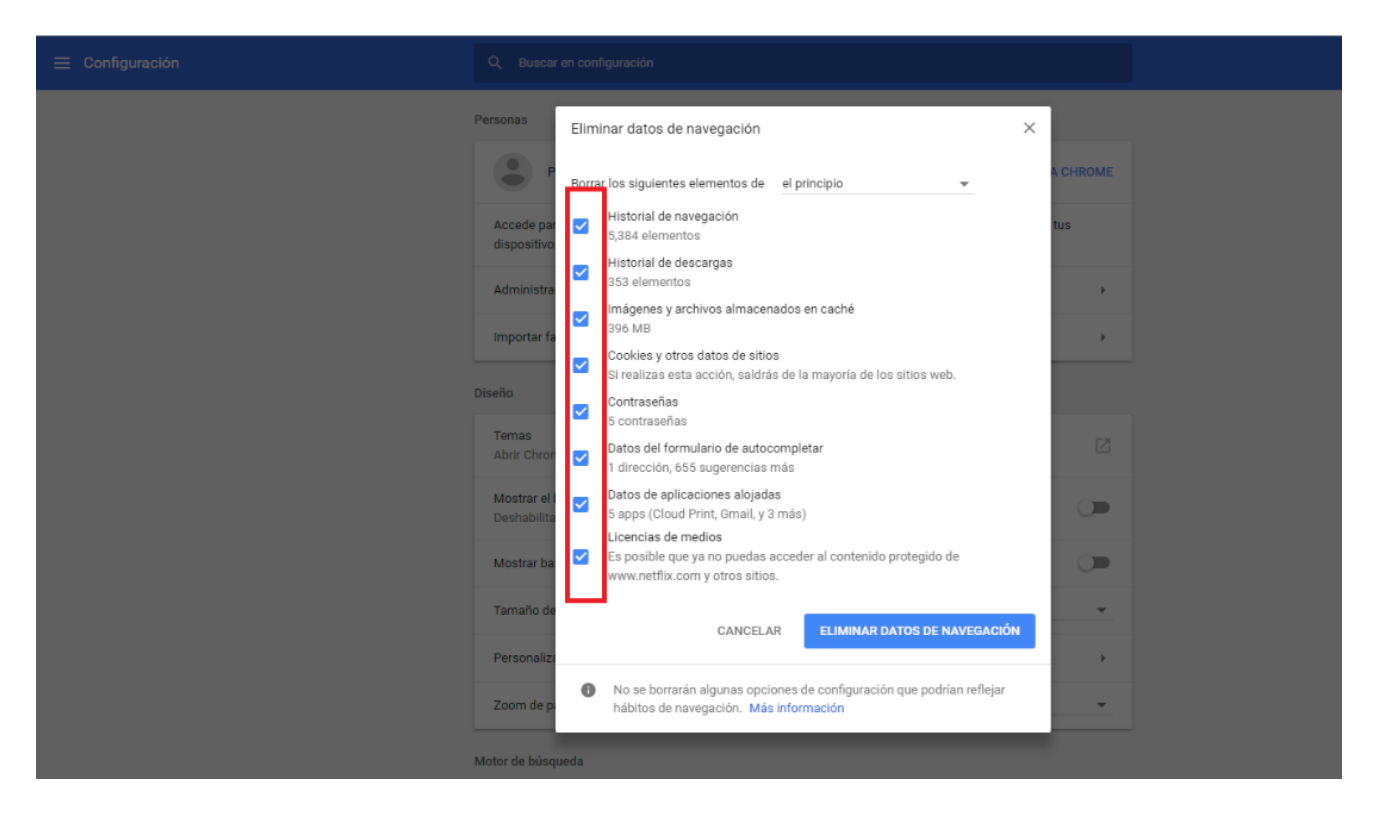

6. Hacer Click en el botón Eliminar Datos de Navegación.

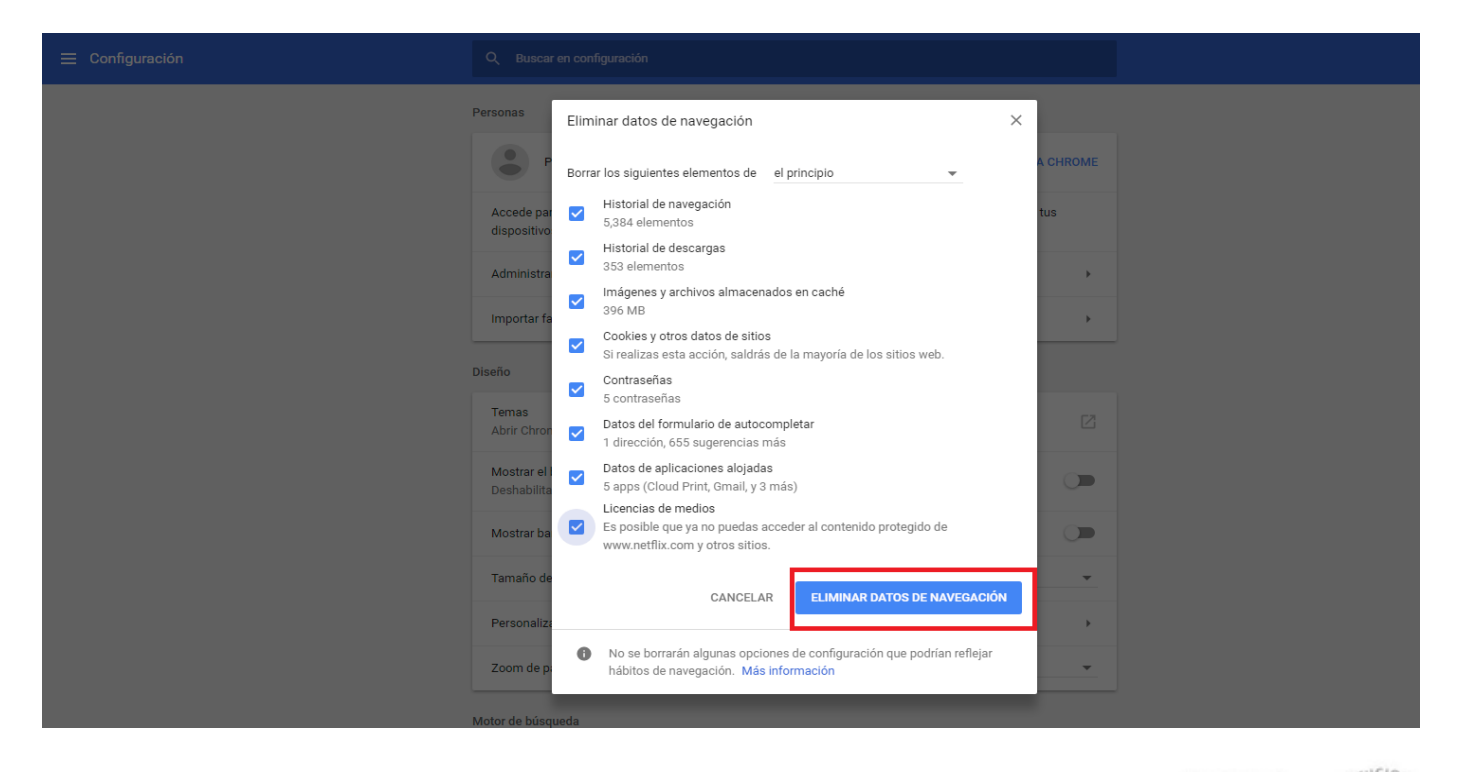

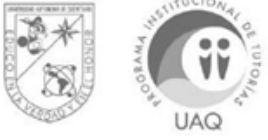

## **Navegador Mozilla Firefox**

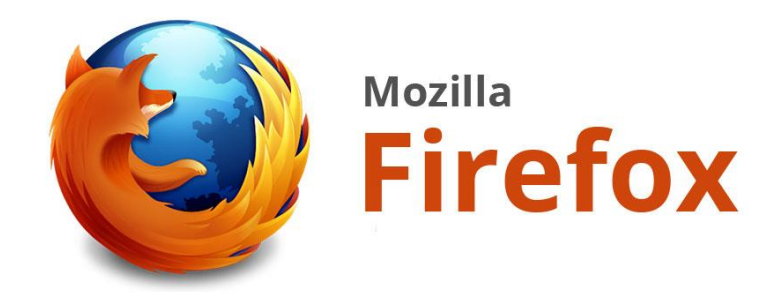

1. Hacer click en el ícono de menú ubicado en la parte superior derecha de la pantalla.

| 📵 Bienvenido a Firefox × 🕂                                                                                                    |                                                                                                    |    |   |   | 2 | ٥  | × |
|----------------------------------------------------------------------------------------------------|----------------------------------------------------------------------------------------------------|----|---|---|---|----|---|
| 🔶 🛈 🖨 Modilla Corporation (US) https://www.mozilla.org/es-MX/firefox/56.0.1/firstrun/                                                                                                    | C Q Buscar                                                                                                    | 合自 | + | ŵ | ۵ | ×. | ≡ |
| ¿Ya estás usando<br>Firefox?<br>Inicia sesión en tu cuenta y<br>sincronizaremos tus marcadores,<br>contraseñas y otras geniales coas<br>que has y otras geniales coas<br>que has y otras geniales coas<br>dispositivos. | <image/> <section-header><section-header><section-header><section-header><text><text><text></text></text></text></section-header></section-header></section-header></section-header> |    |   |   |   |    |   |

2. Hacer click en el ícono de opciones.

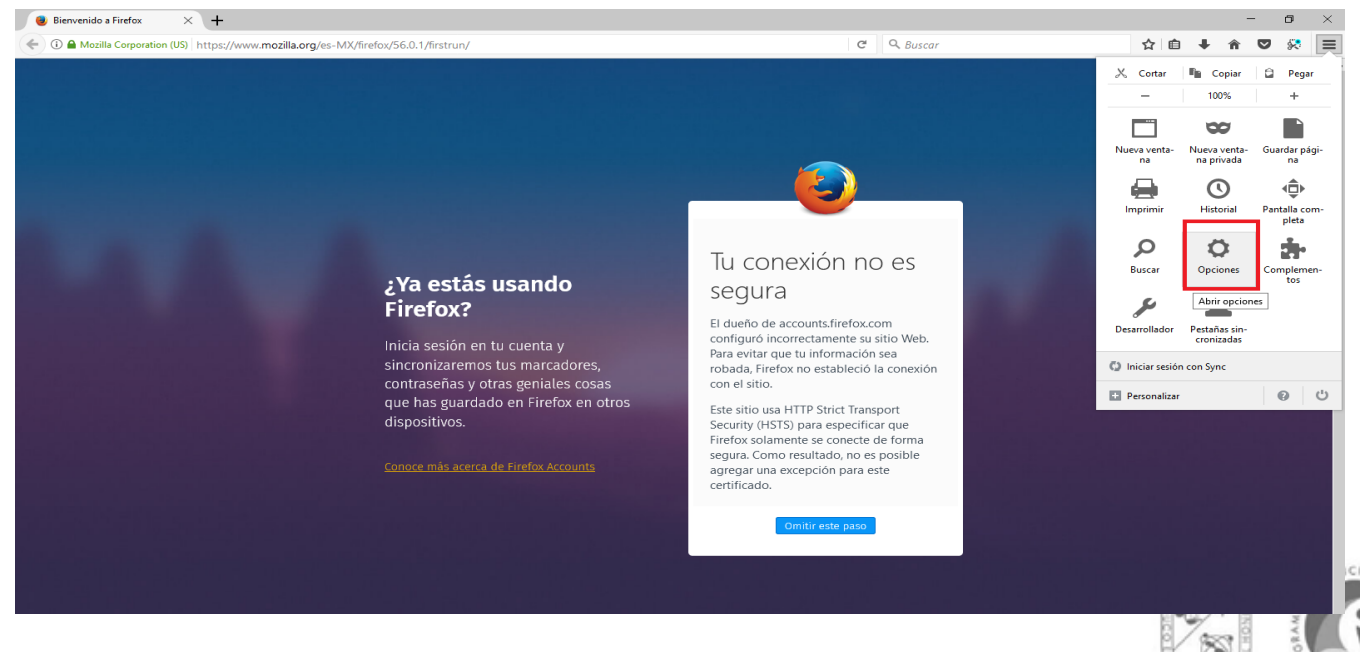

UAQ

3. Hacer click en privacidad y seguridad ubicado del lado superior izquierdo.

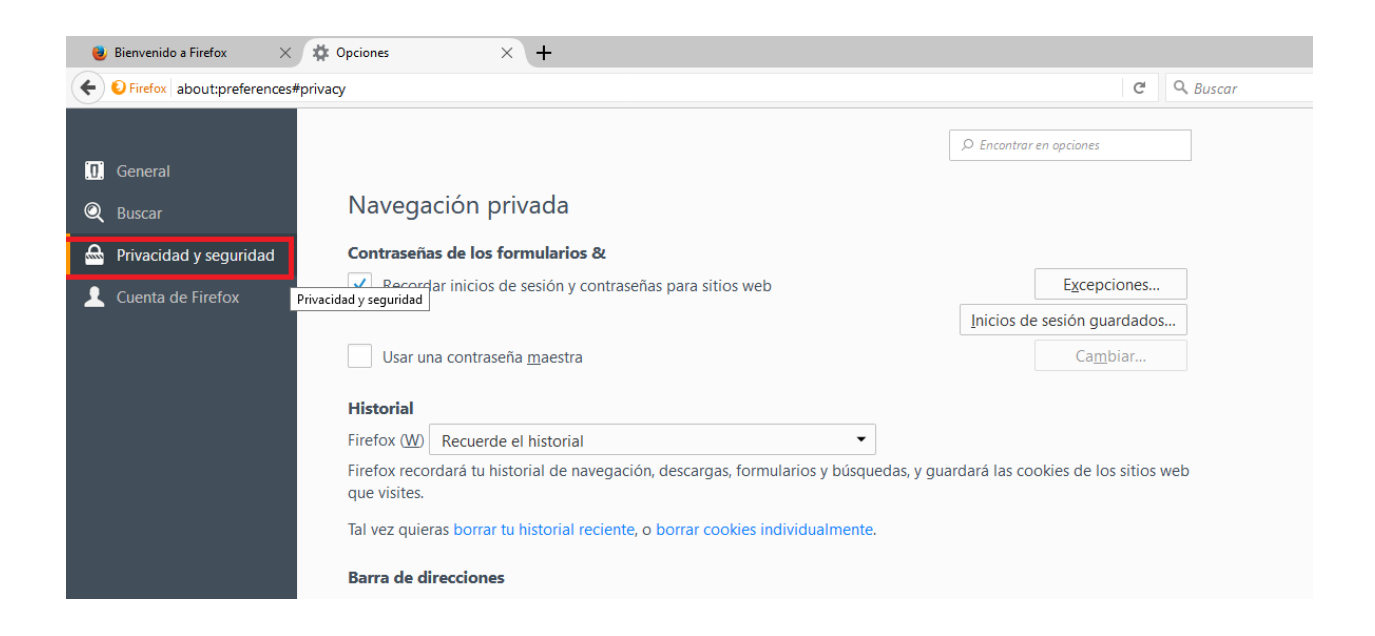

4.Buscar en el apartado de **Historial** la opción que dice **limpiar su historial reciente** y hacer click.

| General   Buscar   Privacidad y seguridad   Contraseñas de los formularios &   Cuenta de Firefox                                                                                                    | <ul> <li>Eirefox about:preferences#priv</li> </ul> | ласу                                                                                                    | C Q                         |
|----------------------------------------------------------------------------------------------------|----------------------------------------------------|----------------------------------------------------------------------------------------------------|-----------------------------|
| general         Buscar         Privacidad y seguridad         Cuenta de Firefox         ✓ Becordar inicios de sesión y contraseñas para sitios web         Excepciones         Initios de sesión guardados         Usar una contraseña maestra         Cambiar         Historial         Firefox (W)         Recuerde el historial         Firefox recordará tu historial de navegación, descargas, formularios y búsquedas, y guardará las cookies de los sitios web que vistes.         Tal vez quiera sorrar tu historial reciente         Barra de direcciones         Cuando se use la barra de direcciones, sugerir         Historial         ✓ Historial de navegación         ✓ Marcadores         ✓ Abrir pestañas (Q)         Cambiar las preferencias para las sugerencias del motor de navegación         Cantenido web en caché         Tu caché de contenidos web está usando 1.2 MB de espacio en disco         Limpiar ahora         Anulación de administración de caché autgmático         Limpiar caché a         305        MB de espacio |                                                    |                                                                                                    | ♀ Encontrar en opciones     |
| Buscar       Navegyactori privatida         Privacidad y seguridad       Contraseñas de los formularios &         Cuenta de Firefox                                                                                                    | General                                            | Nevegocián privada                                                                                                    |                             |
| Privacidad y seguridad       Contraseñas de los formularios &         Cuenta de Firefox                                                                                                    | Buscar                                             | Navegación privada                                                                                                    |                             |
| Cuenta de Firefox                                                                                                    | Privacidad y seguridad                             | Contraseñas de los formularios &                                                                                                    |                             |
| Inicios de sesión guardados         Usar una contraseña maestra       Cambiar         Historial <ul> <li>Firefox (W)</li> <li>Recuerde el historial</li> <li>Firefox recordará tu historial de navegación, descargas, formularios y búsquedas, y guardará las cookies de los sitios web que visites.</li> <li>Tal vez quiera borrar tu historial reciente, o borrar cookies individualmente.</li> </ul> Barra de direcciones           Cuando se use la barra de direcciones, sugerir <ul> <li>Historial de navegación</li> <li>Marcadores</li> <li>Abrir pestañas (Q)</li> <li>Cambiar las preferencias para las sugerencias del motor de navegación</li> <li>Contenido web en caché</li> <li>Tu caché de contenidos we bestá usando 1.2 MB de espacio en disco</li> <li>Impiar ahora</li> <li>Anulación de administración de caché autgmático</li> <li>Jimitar caché a 350 MB de espacio</li> </ul>                                                                                                    | Cuenta de Firefox                                  | <u>R</u> ecordar inicios de sesión y contraseñas para sitios web                                                                                                    | Excepciones                 |
| □ Usar una contraseña maestra       Cambiar         Historial       •         Firefox (W)       Recuerde el historial       •         Firefox recordará tu historial de navegación, descargas, formularios y búsquedas, y guardará las cookies de los sitios web que visites.       •         Tal vez quieres borrar tu historial recientes o borrar cookies individualmente.       •         Barra de direcciones       •         Cuando se use la barra de direcciones, sugerir       •         ✓       Historial de navegación         ✓       Marcadores         ✓       Abrir pestañas (Q)         Cambiar las preferencias para las sugerencias del motor de navegación         Tu caché de contenidos web está usando 1.2 MB de espacio en disco       Limpiar ahora         □       Anulación de administración de caché autgmático         Limitar caché a       350       MB de espacio                                                                                                    |                                                    |                                                                                                    | Inicios de sesión guardados |
| Historial         Firefox (W)       Recuerde el historial         Firefox recordará tu historial de navegación, descargas, formularios y búsquedas, y guardará las cookies de los sitios web que visites.         Tal vez quieras borrar tu historial reciente, p borrar cookies individualmente.         Barra de direcciones         Cuando se use la barra de direcciones, sugerir         ✓       Historial de navegación         ✓       Marcadores         ✓       Abrir pestañas (Q)         Cambiar las preferencias para las sugerencias del motor de navegación         ✓       Lu caché de contenidos web está usando 1.2 MB de espacio en disco         Limpiar ahora         Anulación de administración de caché automático         Limitar caché a       350         MB de espacio                                                                                                    |                                                    | Usar una contraseña <u>m</u> aestra                                                                                                    | Ca <u>m</u> biar            |
| Limitar caché a 350 🗍 MB de espacio                                                                                                    |                                                    | <ul> <li>Tal vez quieras borrar tu historial reciente, o borrar cookies individualmente.</li> <li>Barra de direcciones</li> <li>Cuando se use la barra de direcciones, sugerir</li> <li>✓ Historial de navegación</li> <li>✓ Marcadores</li> <li>✓ Abrir pestañas (Q)</li> <li>Cambiar las preferencias para las sugerencias del motor de navegación</li> <li>Contenido web en caché</li> <li>Tu caché de contenidos web está usando 1.2 MB de espacio en disco</li> <li>Anulación de administración de caché automático</li> </ul> | Limpiar ahora               |
|                                                                                                    |                                                    | Limitar caché a 350 🔛 MB de espacio                                                                                                    |                             |

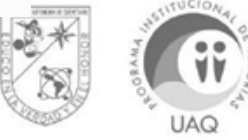

5. En el cuadro de opciones de limpiar el historial reciente verificar la opción que dice **Rango temporal a limpiar** y que se encuentre seleccionado la opción **Todo.** 

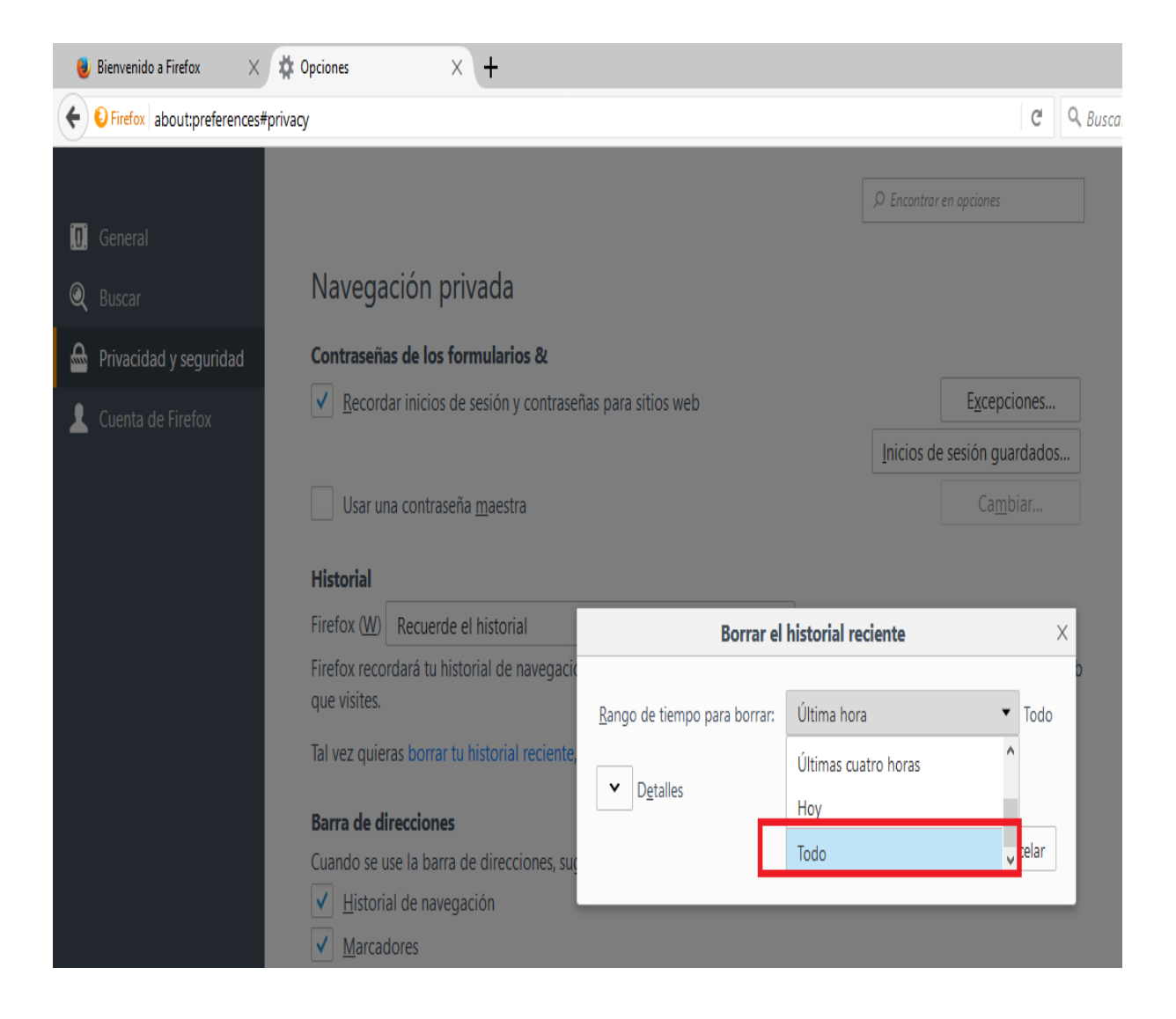

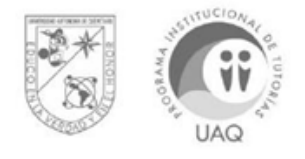

6. Verificar en la opción de **Detalles** que todas las opciones se encuentren seleccionadas o palomeadas.

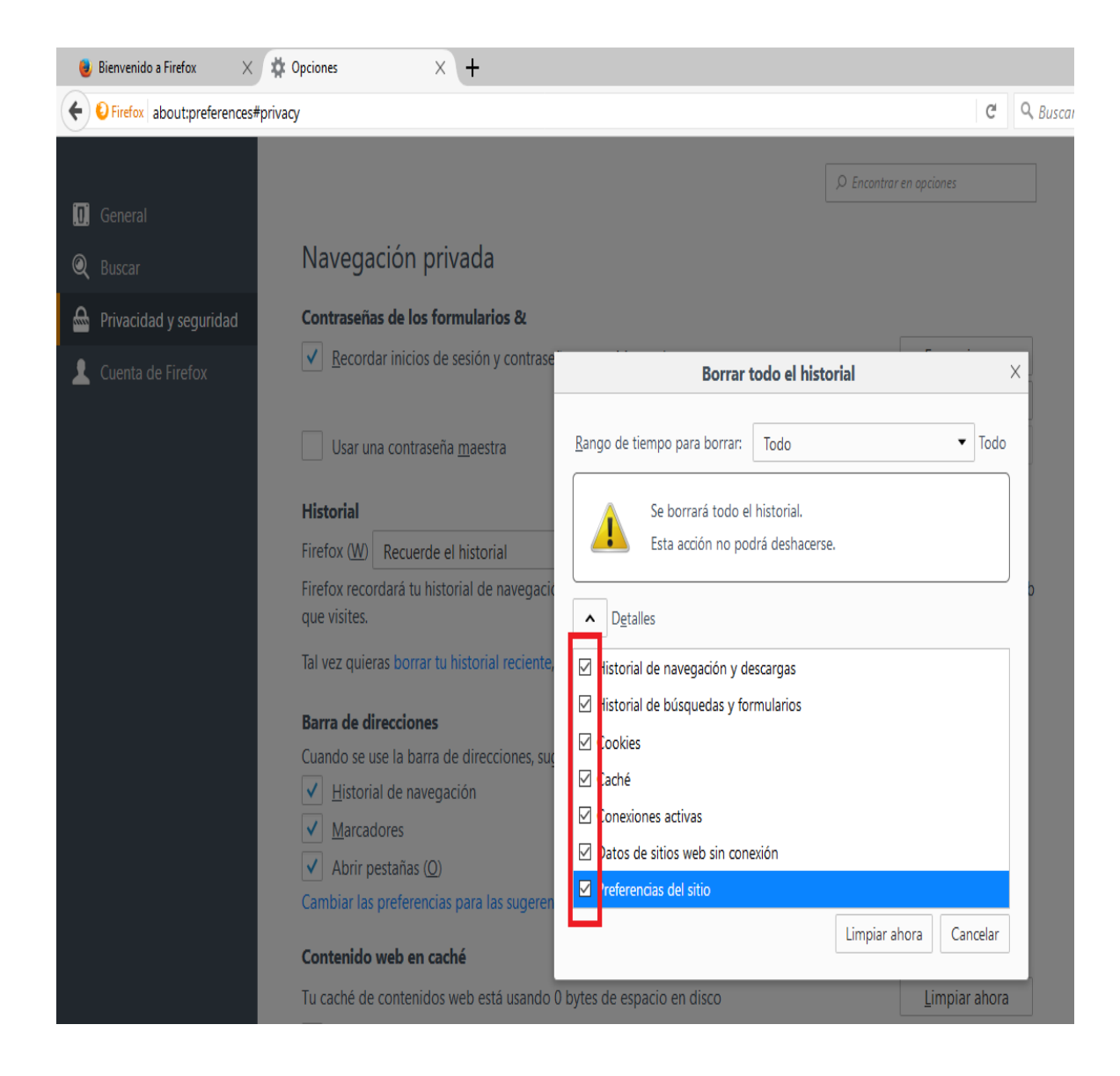

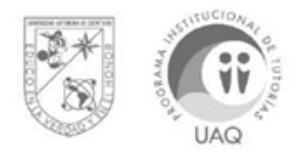

7. Hacer click en el botón Limpiar ahora.

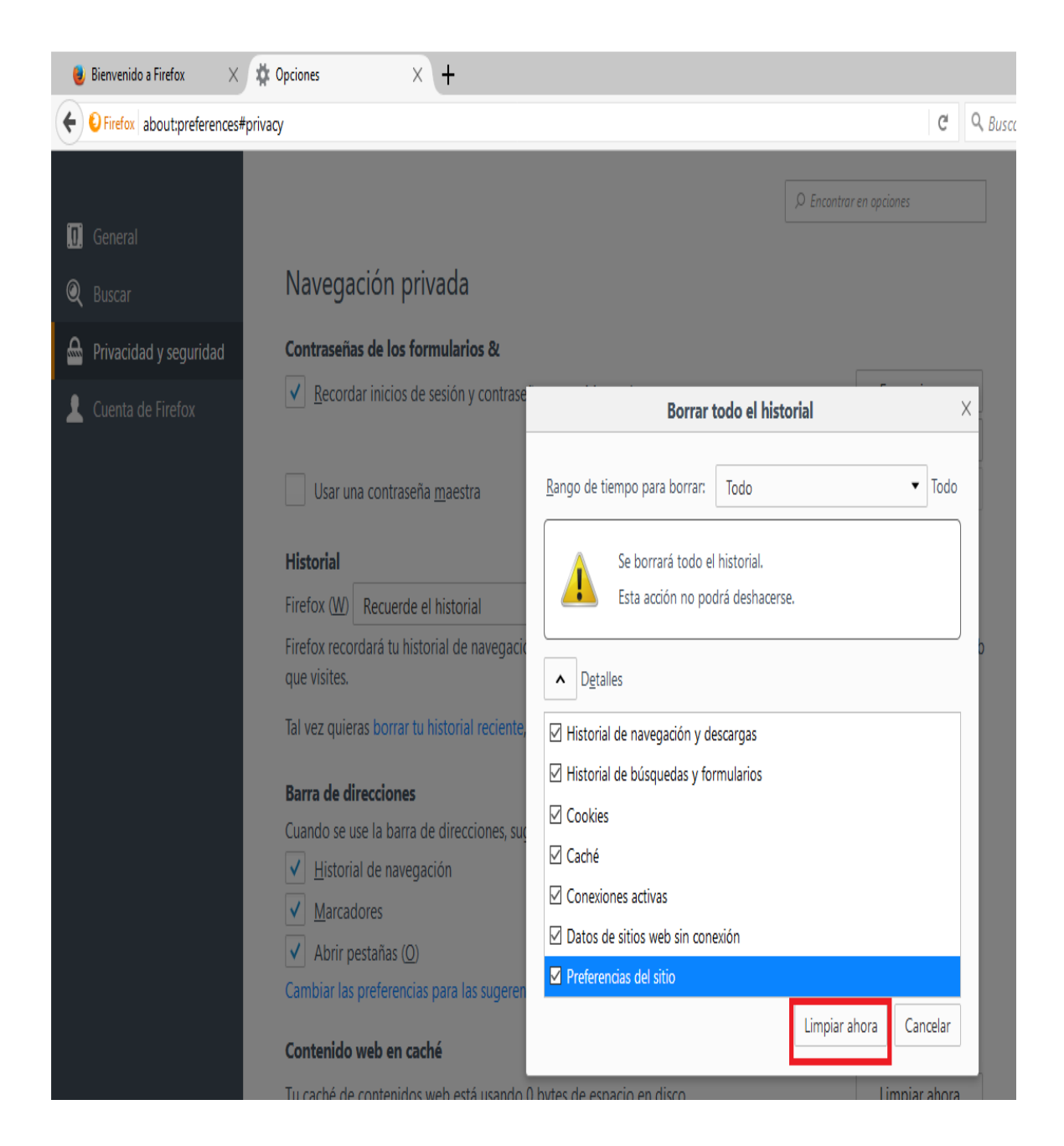

Es **importante** tomar en cuenta que cuando se borren los datos de navegación se borrarán algunas contraseñas guardadas automáticamente en el ordenador, por lo que se sugiere anotarlas y tenerlas en otro lado.

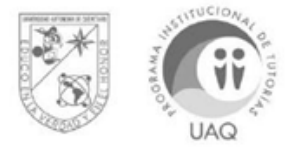